# 走音救星:把歌詞轉成唱歌的軟體

組員:陳羿豐 指導教授:蔡淳仁

#### 一、 動機與目的

我很喜歡唱歌,也很喜歡聽同學唱歌,然而同學總是說他們不會唱,於是我就 想著,能不能錄下同學們說話的聲音,然後用剪接軟體把說話轉成唱歌。我認 為這是做得到的,因為我曾經用 Audacity 和 Praat 把 Google 翻譯的語音轉成歌 聲,只是受限於我能取得的工具,當時花了非常久才完成。於是我決定開發只 要唸出歌詞,就可以合成出歌聲的 App。

這個專題原本的名稱為「開發把朗讀變唱歌的軟體」,但是我覺得名字不夠吸引人,所以就換名稱。也許同學是怕走音才不敢唱歌吧。

#### 二、 現有相關研究比較

市面上已經有多種合成歌聲的軟體:

- Praat:是語音分析軟體,可用於分析音高、音量及共振峰等語音參數。[1] Praat 還提供操縱語音音高的功能,雖然合成歌聲不是其設計目的,但可用 來合成歌聲。
- VOCALOID:專業的歌聲合成軟體,初音未來就是用這個軟體創造的。然而 音色只能由廠商提供,使用者不能創造音色檔。
- 3. UTAU:以剪接音檔來合成歌聲的軟體,可自行錄製音色。

以上的軟體中,只有 Praat 有開放原始碼,並且提供研究論文,因此本專題參考 Praat 合成語音的方法來實作。

#### 三、 原理

Praat 合成歌聲的方式是 TD-PSOLA (Time Domain Pitch Synchronous Overlap and Add),這個方法會把現有的錄音檔轉為歌聲。以下列出其步驟:

- 1. 找出錄音檔(或音色檔)在各個時間的周期
- 2. 把聲音按照周期切成多個區塊
- 改變這些區塊的間距,並將區塊中互相重疊的部分相加,即可以改變聲音 檔的周期。由於音高是周期的倒數,因此可以改變音高。
- 第3步改變區塊的間距,會導致聲音的長度改變,為了使音長不變,可以 內插區塊,或者刪除多餘的區塊。

圖 1 是 TD-PSOLA 的運作方式。每個區塊用不同的顏色標記,在改變區塊間距時,相同的顏色表示重複的區塊。

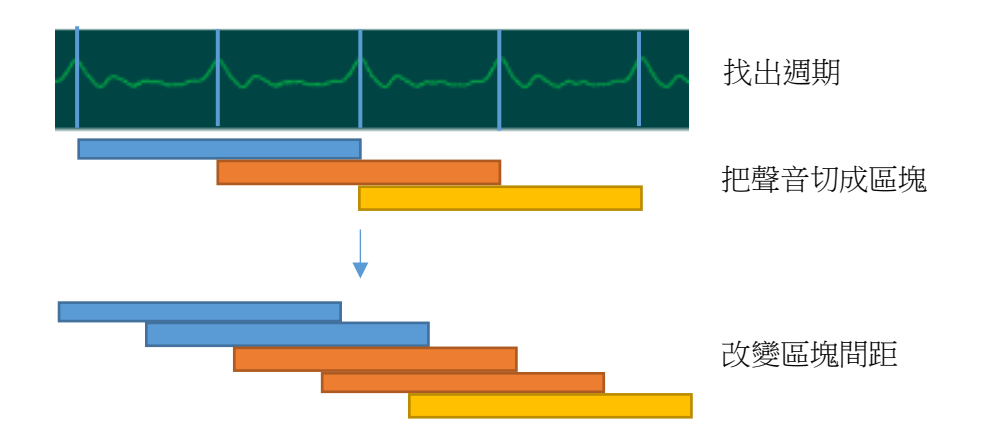

圖 1、PSOLA 的示意圖

每個區塊實際上包含兩個周期的聲波,因為如果區塊只有一個周期,則在區塊 邊界上會有斷點產生,合成結果會有雜音。在取出區塊時,為了消除斷點,還 要把區塊乘上漢明窗,把邊緣處柔化。

把聲音按照周期切割的原因是,可以假設人聲是由聲帶振動產生的脈衝,經由 共鳴器官得到的結果,脈衝的頻率是音高,而共鳴器官的脈衝響應就是區塊。

為了做出 TD-PSOLA,必須要能夠偵測聲音的周期,然而偵測聲音的周期(或音高)是很難的問題。Praat 的論文提到,可以用自相關函數來取得周期和音高。 [3]自相關函數就是自身與延遲後訊號的相似度,由公式(1)計算出。計算聲音的 自相關函數後,可尋找其最大值,通常這就是周期。

$$ac(\tau) = \sum_{i=0}^{N-1-i} f(i)f(i+\tau)$$
(1)

由公式(1)計算的自相關函數,在週期很大的時候會失真,因為累加的項數減少 了。Praat 的論文提出的方法是,把自相關函數除以窗函數的自相關函數,就可 以修正。[3]

即使做了以上的修正,有時候還是會受到雜訊的影響,使得最大值的位置不是 周期,這時可以計算每個局部最大值的位置作為音高的機率,然後用維特比演 算法取得最佳音高序列。不是所有的聲音都有音高,比如說錄音的開頭和結 尾、語氣停頓的地方、還有子音,因此使用維特比演算法還要把「無音高」狀 態加進來考慮。當音量很小,或者自相關函數很小時,就有可能是子音,在這 些情況下,要把「無音高」的機率提高。[3]

在合成歌聲時,我假設錄音檔裡只有子音和母音,母音有音高,可以用 TD-PSOLA 處理,但是子音沒有音高,無法以音高切割聲音。我的處理方法是直接 把子音部分疊加到合成波形上,因為子音不會改變長度。萬一子音部分太長, 超過音符長度,才會嘗試縮短子音,這時會把聲音切成長度 0.008~0.012 秒的區 塊,然後刪除部分的區塊,直到長度滿足要求。

# 四、 系統實作

本專題所開發的 App 是網頁,以 JavaScript 來撰寫,這樣就不需要發佈到 App Store,而且也省下編譯的麻煩。

程式的流程如圖 2 所示。使用此程式需要先錄下唸歌詞的聲音,然後從錄音檔裡面圈選出每個單字的範圍,最後輸入歌詞的音高和音符。

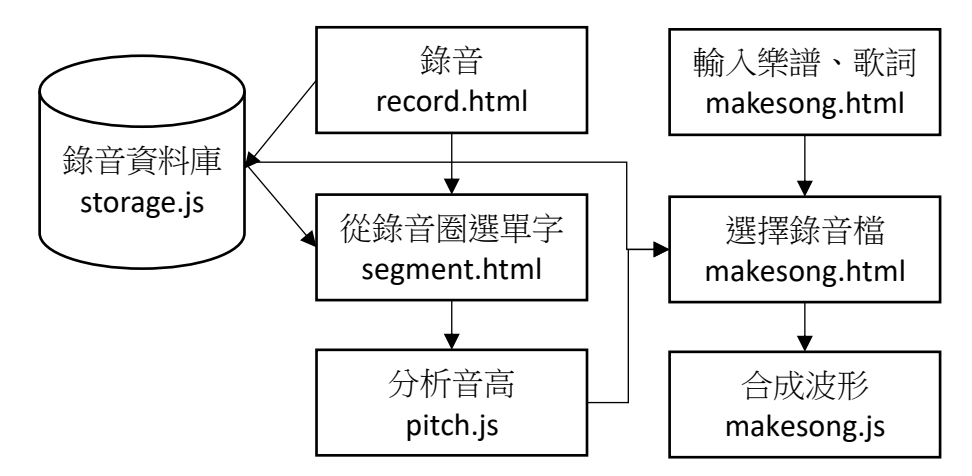

圖 2、系統架構圖

程式由主畫面和數個子程式構成。主畫面提供五個功能:

- Record in browser:錄音程式
- Change pitch by changing playback speed:變更播放速度,以改變音高
- Detect pitch: 偵測音高程式的展示
- Segment each word: 圈選單字的程式
- Make song:輸入音符和歌詞後,就可以合成歌聲的程式

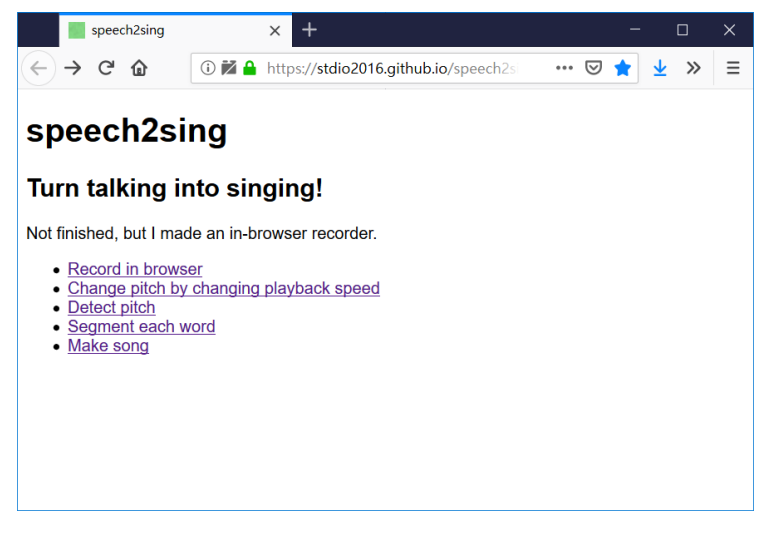

圖 3、程式主畫面

以下說明各個子程式的介面

● Record in browser:錄音程式

網頁名稱為 record.html,如圖 4,UI 的程式為 js/record.js。

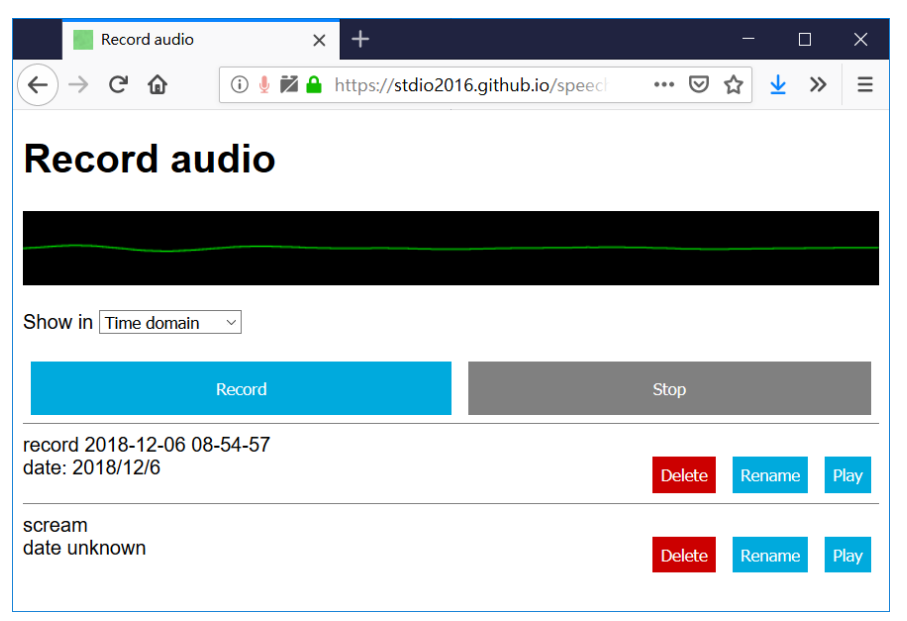

圖 4、Record in browser 的介面

啟動時會詢問「是否要分享麥克風」(訊息會因為瀏覽器而有不同),請按下分 享,這樣程式才能夠使用麥克風錄音。按下 Record 鍵可以錄音,再按 Stop 可 以結束錄音,這時系統會詢問錄音檔的名稱,輸入後就可以存檔。如果不指定 名稱,則預設以現在時間命名。

已儲存的錄音檔會列出來,可以播放錄音、更改檔名或刪除錄音。

錄音和播放的聲音可以視覺化顯示,提供 Time domain (時間域)、Frequency domain (頻率域)和 Autocorrelation (自相關)輸出,可從 Show in 下拉式選單選取。Time domain 顯示波形, Frequency domain 顯示 0~5000Hz 的頻譜圖, Autocorrelation 顯示正規化後的自相關函數。

Change pitch by changing playback speed:變更播放速度,以改變音高網頁名稱為 changepitch.html,如圖 5,UI 的程式內嵌於網頁裡。

這個程式可以用重新取樣的方式來改變音高,使用方法是:調整 pitch 拉桿,然後在下方的檔案列表中按下 Play 按鈕,就可以播放。pitch 拉桿在正中央時,聲音不變,拉桿越往左,聲音越低,速度也變慢,拉桿越往右,聲音越高,速度也變快。用重新取樣改變音高的特點是,音長也會一起改變,且音長和音高成反比。

這個程式沒有在流程圖上,功能也非常侷限,因為我寫這個程式只是為了測試 瀏覽器的 API 功能,在實作出合成器之前,我可以先知道調整音高後聲音會變 怎樣。

| chang              | je pitch   | ×                     | +            |                     |           |     | —   |   | Х    |
|--------------------|------------|-----------------------|--------------|---------------------|-----------|-----|-----|---|------|
| ← → C <sup>4</sup> | i й 🔒      | https:// <b>stdic</b> | o2016.githul | <b>b.io</b> /speecł | n2sing/ch | ••• | ⊠ ☆ | » | ≡    |
| pitch              | •          |                       |              |                     |           |     |     |   |      |
| record 2018-1      | 12-06 08-5 | 4-57                  |              |                     |           |     |     | P | Play |
| scream             |            |                       |              |                     |           |     |     | P | Play |
|                    |            |                       |              |                     |           |     |     |   |      |
|                    |            |                       |              |                     |           |     |     |   |      |
|                    |            |                       |              |                     |           |     |     |   |      |
|                    |            |                       |              |                     |           |     |     |   |      |
|                    |            |                       |              |                     |           |     |     |   |      |
|                    |            |                       |              |                     |           |     |     |   |      |

圖 5、Change pitch by changing playback speed 的介面

● Detect pitch: 偵測音高程式的展示

網頁名稱為 pitch.html,如圖 6,UI 的程式為 js/pitch\_ui.js。

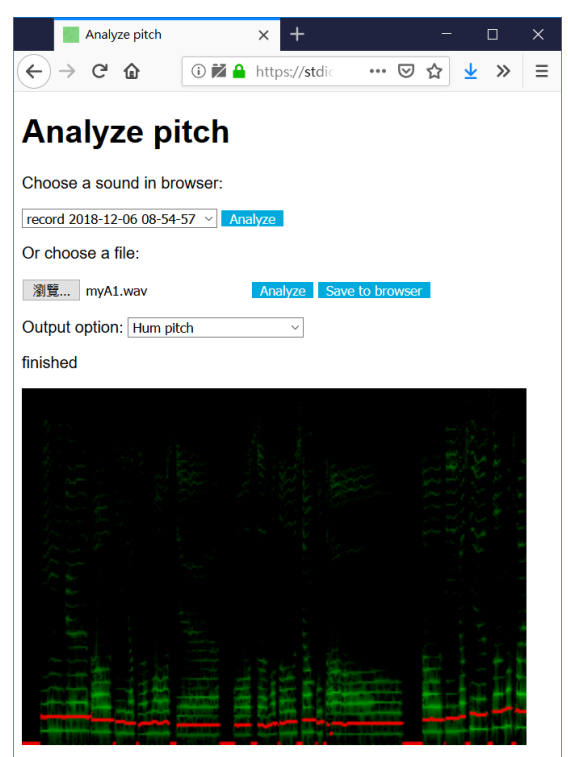

圖 6、Detect pitch 的介面

網頁中的標題是「Analyze pitch」不是「Detect pitch」,因為我不清楚哪個名稱 比較貼切。

從 Choose a sound in browser 選單選擇一個錄音,再按下第一個 Analyze 鍵,即

可分析音高。分析需要一些時間,會在畫面下方顯示進度。

分析完會顯示時頻譜,用綠色表示,橫軸是時間軸,顯示大約前10秒的範圍, 縱軸是頻率,範圍是0~5000Hz。音高以打紅點呈現,橫軸與時頻譜一致,縱 軸則是0~2500Hz,由於偵測音高的間隔是0.01秒,因此紅點非常密集,看起來 像是曲線圖。音高以實際值的兩倍呈現,因為通常人聲的音高在80~300Hz之 間,會很靠近圖案的下方,不易觀察變化。

也可以分析電腦或者 Android 手機上的音檔。只要按下 Or choose a file 的瀏覽 鍵,就可以選擇裝置上的檔案,再按下第二個 Analyze 鍵以分析音高。iOS 由於 系統限制,無法在瀏覽器裡選擇音檔。Save to browser 鍵可以把檔案存入本程 式的資料庫。

除了輸出時頻圖外,還可以播放聲音。Output option 下拉式選單可以設定輸出的效果:

- 1. Hum pitch: 哼出音高, 音色是正弦波
- 2. Correct pitch:把音高調整到 C 大調
- 3. Robotic:把音調全部變成一樣的音,因為像機器人說話一樣沒有起 伏,所以我稱為 Robotic。
- **4**. Octave up/down:升降八度,不改變音色
- 5. To female/male voice:把聲音轉成女生/男生的聲音
- 6. Harmonic effect:自動產生三度和音,只能支援 C 大調或 a 小調
- 7. Helium effect:模擬吸入氦氣之後的聲音
- 8. Sulfur hexafluoride effect:模擬吸入六氟化硫後的聲音。六氟化硫比空 氣密度大,會使聲音變得低沉。
- **9**. Mute:不輸出聲音

以上大多數效果的合成方法是 TD-PSOLA,也就是專題程式用來合成歌聲的方法,不過有些效果器不如預期,例如 To female voice 對我的聲音處理後,聽起來像我還沒變聲的聲音,不像女生的聲音。

這個程式是做為測試用,並不在系統流程圖上。不過如果要使用裝置上已有的 檔案作為音色,就需要在這裡把檔案存入資料庫。

● Segment each word: 圈選單字的程式

網頁名稱為 segment.html,如圖 7,UI 的程式為 js/segment.js。

在使用錄音程式儲存錄音之後,需要把錄音裡面的每個字的範圍框出來,因為 合成器需要每個字的聲音。使用方法是,從 Choose a sound in browser 選單選取 錄音,按下 Open 鍵以載入音檔。載入需要一些時間,等到讀取完後,黑色長 條處就會顯示聲音的波形圖。

這時畫面會出現紅線和藍線,這兩條線之間的範圍代表一個字的範圍,可以拖

曳這兩條線來調整範圍。當確認框選範圍是正確的以後,就可以按下 Add segment,新增這個區間,程式會詢問這個區間的名稱,建議在這裡輸入這個區間所代表的字,就可以用歌詞找錄音了。

為了方便找出一個字的開頭和結束,程式提供播放範圍的功能。按下 Play 可以 播放目前可見波形的範圍,按下 Play selected 則可以播放選取區間,也就是紅 線和藍線之間的範圍。

如果聲音太長,不足以顯示完整波形,可以左右拖曳波形圖。還可以按下 Zoom in 放大波形圖,Zoom out 縮小波形圖。

已經新增的區間如果發現有問題,也可以修改,只要在下方的列表處找到需要 更改的區間,然後按下 Edit 鍵,紅線和藍線就會自動更新成這個區間,並且波 形圖的上面會顯示正在編輯的區間名稱。這時可以再度拖曳這兩條線,確認沒 有問題後按下 Confirm 鍵。

當錄音裡所有的字都已經框選完以後,就可以按下 Save 鍵存檔。如果沒有按下 Save 就離開的話,程式不會自動存檔。

可以修改已經儲存的範圍。在載入音檔之後,如果發現已儲存的區間,會全部 列出來,這時就可以用 Edit 更改區間。

這個程式會順便分析音高,並把音高資訊存進資料庫,這樣在合成歌聲的階段就不用每次合成都重新計算音高。

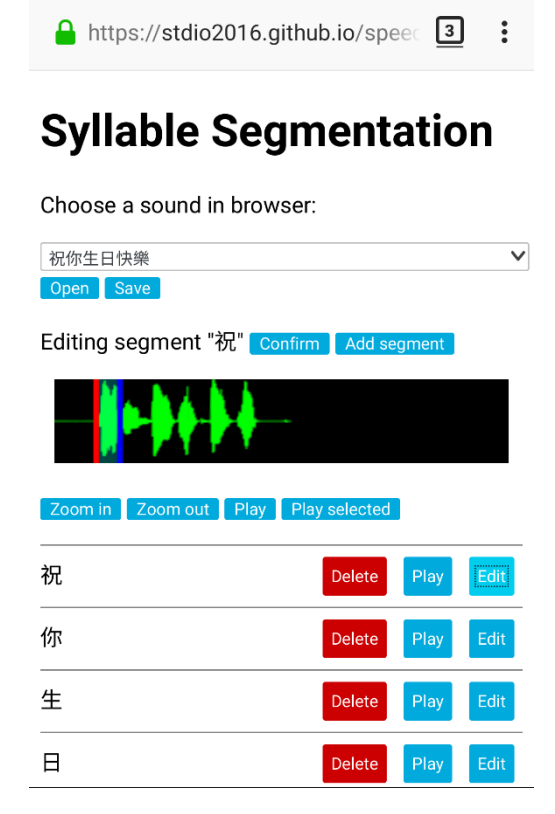

圖 7、Segment each word 的介面(手機畫面)

● Make song:輸入音符和歌詞後,就可以合成歌聲的程式

網頁名稱為 makesong.html,如圖 8,UI的程式為 js/makesong.js。

| https://stdio2016.github.io/spee         |
|------------------------------------------|
| Make song                                |
| Select a song: 生日歌 V                     |
| Tempo: 120 bpm                           |
| Play Save Delete                         |
| *<br>祝你生日快樂<br>マ<br>マ<br><b>Delete</b>   |
| •                                        |
| 祝你生日快樂                                   |
| · Delete                                 |
| •                                        |
| 祝你生日快樂 V pitch: Q4 and boot: Truster and |
| ± • prich: C4 • beat: quarter •          |

圖 8、Make song 的介面(手機畫面)

在這裡可以輸入樂譜,合成出歌聲,不過由於開發的困難度,我設計的介面不 是音樂製作軟體常見的 Piano roll 形式,而是使用下拉式選單,選擇音色檔、音 高以及音長。

首先在 Tempo 欄位輸入一首歌的節拍速率,本程式以四分音符為一拍,輸入的 單位是每分鐘的拍子數,也就是 bpm(beats per minute)。

接下來,按下頁面最下方的 Add note 按鈕新增一個音符(沒有在圖 8,因為畫面 太長被截掉了),就會出現如圖 9 的介面。

| + rest v pitch: C4 v beat: quarter v | Delete |
|--------------------------------------|--------|
| Add note                             |        |

圖9、音符編輯介面

最左邊的加號是在這個音符的上面插入音符,最右邊的 Delete 是刪除音符。

Pitch 選單是音高選取,使用的音高記號是科學音高記號法:英文字母 CDEFGAB 加上升記號,再加上八度的編號。八度編號是4表示為中央八度,如 C4 是中央 Do,A4 是中央 La。

Beat 選單是音長選取,可選擇音符的種類。目前提供 16th(十六分音符)、

eighth(八分音符)、dotted eighth(附點八分音符)、quarter(四分音符)、dotted quarter(附點四分音符)、half(二分音符)、dotted half(附點二分音符)和 whole(全音符)。

加號右邊的選單是錄音檔選擇,當選取錄音檔之後,這個選單的右邊會再出現 一個選單,如圖 10 (檔案存在本地端資料庫而不是雲端,所以檔名不會和這裡 的一樣,只是做參考)。出現的選單可以選擇此錄音檔裡面的單字,這個選單就 可以輸入歌詞。

+ a.wav · 祝 · pitch: C4 · beat: quarter · Delete

#### 圖 10、音符編輯介面,選擇錄音檔

錄音檔選單還有特別的選項, rest 和 tied。Rest 是休止符,因為沒有聲音,所以 不能選擇歌詞。Tied 表示這個音符要跟上一個音符連在一起,歌詞沿用上一個 音符,如果音高相同,則相當於樂譜中的連結線,如果音高不同,則相當於圓 滑線。程式會對圓滑線作圓滑處理,音高以線性內插計算出來,所以音高不會 突然的跳動。

輸入完音符後,按下畫面上方的 Play 可以合成並播放歌聲,如果滿意,按下 Save 就可以存檔。存檔時會詢問歌名,預設是作曲日期。

如果不想要某一首歌,可以在畫面最上面的 song 選單選擇歌曲,然後按下 Delete,為了避免誤刪,系統會再度確認你是否要刪除。

#### 專題還寫了一些工具程式,以下介紹

#### • js/pitch.js 和 js/pitchworker.js

分析音高的程式。在原理部分有提到偵測音高的方法,但是我發現,偵測音高 需要的計算量非常大,以至於成為效能的瓶頸,所以我把偵測音高的部分用 Web Worker 來平行化。Web Worker 是瀏覽器提供的 API,可用來背景執行程 式,開啟多個 Web Worker 就可以平行化。我平行化的部分是計算自相關,因為 每一秒的聲音檔要計算 100 次的自相關函數。

#### • js/storage.js

處理儲存的功能。我使用瀏覽器的 Indexed DB 來儲存資料,如錄音檔、歌曲等。Indexed DB 是一種資料庫的 API,可在本地端存放資料,並且利用非同步操作來改善效能。然而非同步操作也造成程式相當難以撰寫,因此我把處理資料庫的部分獨立出來。

### • js/forSafari.js

用來解決在 Safari 瀏覽器裡無法播放聲音的問題。

# • lib/fft.js

我撰寫的快速傅立葉轉換程式,有對實數資料做優化。在計算時頻圖以及自相 關函數時會用到。

# • css/style.css

用來設定介面的外觀。

# • lib/alertbox.js 和 css/alertbox.css

用來顯示錯誤訊息,以及顯示對話框。

# • lib/IndexedDB-getAll-shim.js

這不是我寫的程式,我用它來解決在 Edge 和 Safari 瀏覽器裡 Indexed DB 的相容 性問題。

# ● lib/audio-recorder-polyfill 內的檔案

這是其他人寫的程式,但是我發現和我的程式的架構不相容,所以有做修改。 用來解決在 Edge 和 Safari 瀏覽器裡錄音功能的相容性問題。

# 五、 成果

程式已放到網路上,網址為<u>https://stdio2016.github.io/speech2sing/index.html</u> 原始碼放在<u>https://github.com/stdio2016/speech2sing/</u>裡。

本程式可以支援電腦和 Android 手機的 Firefox、Chrome 和 Edge。

以下是用專題的程式產生的結果,測試音檔及輸出結果都在 sound 資料夾裡。 為了展示錄音功能,所有的測試音檔都是在手機上,由這個專題程式錄製我的 聲音。由於程式是以即時方式輸出,因此不會產生音檔,輸出音檔是我錄製電 腦發出的聲音。

測試音檔1:人生短短.ogg

使用 Detect pitch 程式,Output option 設為 To female voice,輸出的結果為「人生短短\_female.wav」。

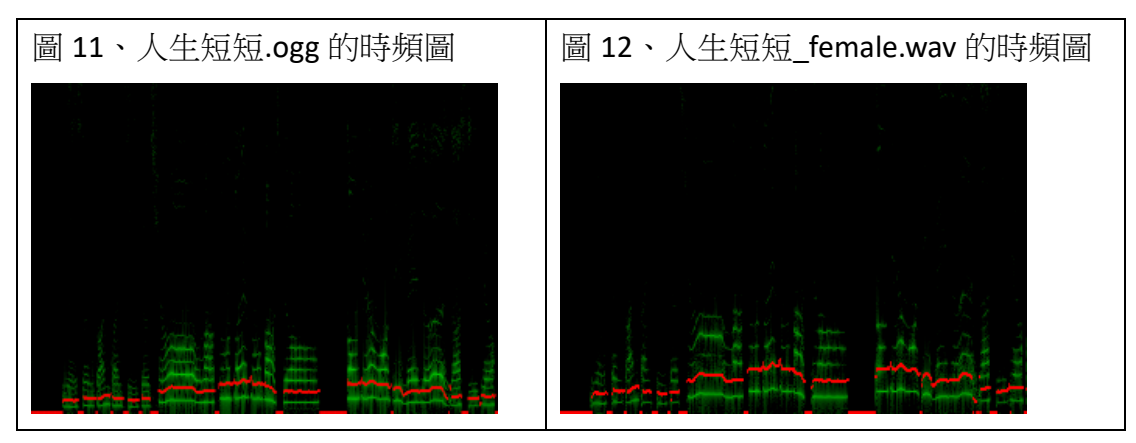

測試音檔 2:祝你生日快樂.ogg

用「祝你生日快樂.ogg」來製作生日歌

表1、每個字在錄音檔「祝你生日快樂.ogg」的位置

| 歌詞 | 開始         | 結束         |
|----|------------|------------|
| 祝  | 0.6386667s | 1s         |
| 你  | 0.9786667s | 1.3213333s |
| 生  | 1.3213333s | 1.832s     |
| 日  | 1.8746667s | 2.1853333s |
| 快  | 2.3453333s | 2.7173333s |
| 樂  | 2.8446667s | 3.08s      |

合成結果為「生日歌.wav」, BPM 設為 120。

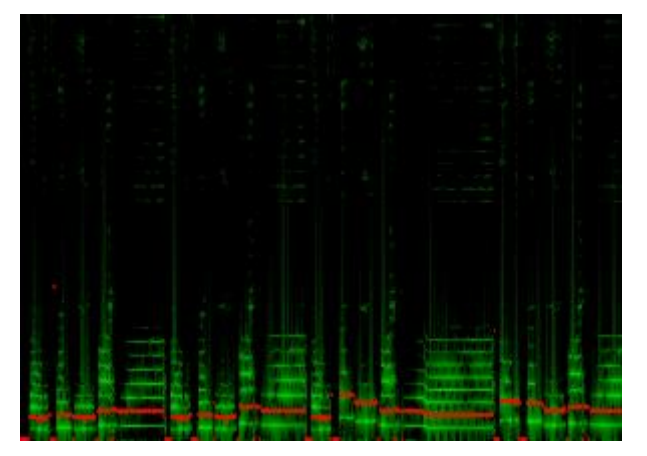

圖 13、生日歌.wav 的時頻圖

測試音檔 3:能不能給我一首歌的時間.ogg

合成出周杰倫的「給我一首歌的時間」的某一段副歌。

表 2、每個字在錄音檔「能不能給我一首歌的時間.ogg」的位置

| 歌詞       | 開始         | 結束         |
|----------|------------|------------|
| 能        | 0.5266667s | 0.8293333s |
| 不        | 0.875s     | 1.092s     |
| <u> </u> | 1.4653333s | 1.704s     |
| 我        | 1.704s     | 2.0093333s |
|          | 2.0933333s | 2.2546667s |

| 首 | 2.2813333s | 2.6853333s |
|---|------------|------------|
| 歌 | 2.7546667s | 2.9426667s |
| 的 | 2.964s     | 3.16s      |
| 時 | 3.2893333s | 3.6026667s |
| 間 | 3.6773333s | 3.9826667s |

表 3、「給我一首歌的時間」的某一段副歌的譜

| 錄音檔         | 歌詞 | <u> </u> | 音長             |
|-------------|----|----------|----------------|
| 能不能給我一首歌的時間 | 能  | G#3      | eighth         |
| 能不能給我一首歌的時間 | 不  | F4       | eighth         |
| 能不能給我一首歌的時間 | 能  | F4       | eighth         |
| 能不能給我一首歌的時間 | 給  | F4       | eighth         |
| 能不能給我一首歌的時間 | 我  | D#4      | eighth         |
| 能不能給我一首歌的時間 |    | D#4      | eighth         |
| tied        |    | C#4      | eighth         |
| 能不能給我一首歌的時間 | 首  | C#4      | quarter        |
| 能不能給我一首歌的時間 | 歌  | C#4      | eighth         |
| 能不能給我一首歌的時間 | 的  | D#4      | eighth         |
| 能不能給我一首歌的時間 | 時  | F4       | quarter        |
| 能不能給我一首歌的時間 | 間  | D#4      | dotted quarter |

BPM 設為 120,合成結果為「給我一首歌的時間.wav」。

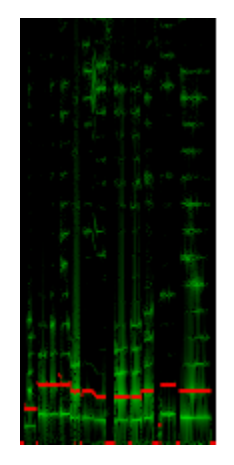

圖 14、給我一首歌的時間.wav 的時頻圖

由於現在瀏覽器基於安全性的限制,如果要在本地端執行這個程式,需要使用本地端的網頁伺服器,然後連上 localhost。

### 六、 結論與心得

我在這個專題寫出的程式,合成聲音的效果不怎麼好,如測試音檔2的長音, 音量變化很奇怪。這是因為程式沒有音量處理,音量只由錄音決定,而講話持 續在最大音量的比例較少,唱歌持續在最大音量的比例較大。另外,合成的聲 音,偶而會在單字的開頭有雜音。我認為是因為程式誤判子音和母音的位置, 導致程式嘗試延長子音。

測試音檔3的「我」這個字破掉了,因為錄音程式在我唸「我」這個字的時候 當了一下,結果錄音就不連續了。

就算有這些問題,我還是認為已經達到我娛樂的目的,至少這個 App 可以合成 出同學的歌聲。希望未來能透過類神經網路,來改進音質,不過到那時候,應 該也不是開發網頁程式了吧。

我花了很久的時間在尋找資訊專題的題目,還在指導教授的面前拿捏不定,後 來才把大一大二時玩音樂遇到的問題當成專題。然而一開始並不順利,因為我 的功課太重了,每天被作業追著跑,沒有時間研究專題。一直到這個學期,我 修了互動式音訊處理導論之後,才有辦法繼續追趕進度。這門課教的東西,有 些是我已經研究過的東西,但更多的是我沒碰過的主題,例如隱藏式馬可夫模 型,還有拍速預測等,這些使我能夠理解相關研究論文。

即使是這學期,也感覺有很多狀況,使我沒辦法做更多改進。因為推甄研究 所,花了我許久的時間來做備審資料,導致專題競賽初賽時沒有做出我認為可 以展示的成果,還得在初賽結束後的晚上補上合成器。我覺得,能夠做出這種 程式,已經是很神奇的事了,因為我發現,系上沒有一個教授是做聲音處理相 關的,指導教授能給我的幫助有限,專題也只有我一個人,報告和海報需要我 來做。這個專題只有我一個人,其實是因為我太晚才決定題目,其他人已經找 好組員了。

至於把資訊工程專題當成互動式音訊處理導論的專題......本來我想要做的是,改 進課堂上提到的哼唱式歌曲查詢,但是我發現到已經接近期末了,專題卻還沒 有完成,在時間壓力下,只好把資訊專題當成互動式音訊的專題。

## 七、 參考文獻

[1] Paul Boersma & David Weenink (2017): Praat: doing phonetics by computer [Computer program]. Version 6.0.23, retrieved 11 November 2017 from http://www.praat.org/

[2] 吴銘冠、陳嘉平(2013)。基於時域上基週同步疊加法之歌聲合成系統。載於 Proceedings of the 25th Conference on Computational Linguistics and Speech Processing (ROCLING 2013) (頁 76-89)。中華民國計算語言學學會

[3] Paul Boarsma (1993): Accurate short-term analysis of the fundamental frequency and the harmonics-to-noise ratio of a sampled sound. IFA Proceedings 17: 97-110.